## STEPS for Paying online Court Fees

# Through https://pay.ecourts.gov.in/ epay/

#### **Open website https://pay.ecourts.gov.in/epay/**

|                                  |                                                                                                    | ePay<br>eCourts Digital Payment                                                                                                    |           | ₹₹                                  |           |
|----------------------------------|----------------------------------------------------------------------------------------------------|----------------------------------------------------------------------------------------------------|-----------|-------------------------------------|-----------|
| • Court Fee                      | Judicial Deposit                                                                                       |                                                                                                    | ○ Penalty | O Others                            | $\supset$ |
|                                  | <ul> <li>District Court</li> <li>New Case  <ul> <li>Ex</li> </ul> </li> </ul>                          | Court Fee                                                                                                    |           |                                     | ?         |
|                                  | <ul> <li>State</li> <li>District</li> <li>Establishment</li> <li>Party Name</li> <li>Amount</li> </ul> | Select State        Select District        Select Establishment        Party Name                                                                                                    |           |                                     |           |
|                                  | Remark<br>* Mobile No                                                                                  | Remark Enter Mobile No.                                                                                                    | 2         |                                     |           |
|                                  |                                                                                                    | Terms and Conditions<br>The web site pay ecourts gov in is<br>designed and developed by National<br>Informatics Centre under eCourts project<br>I agree to above Terms and Conditions |           |                                     |           |
| Dietel Inde inclus - arua favira | OF                                                                                                    |                                                                                                    |           | Last Reviewed and Updated on : 02 I | May 2020  |

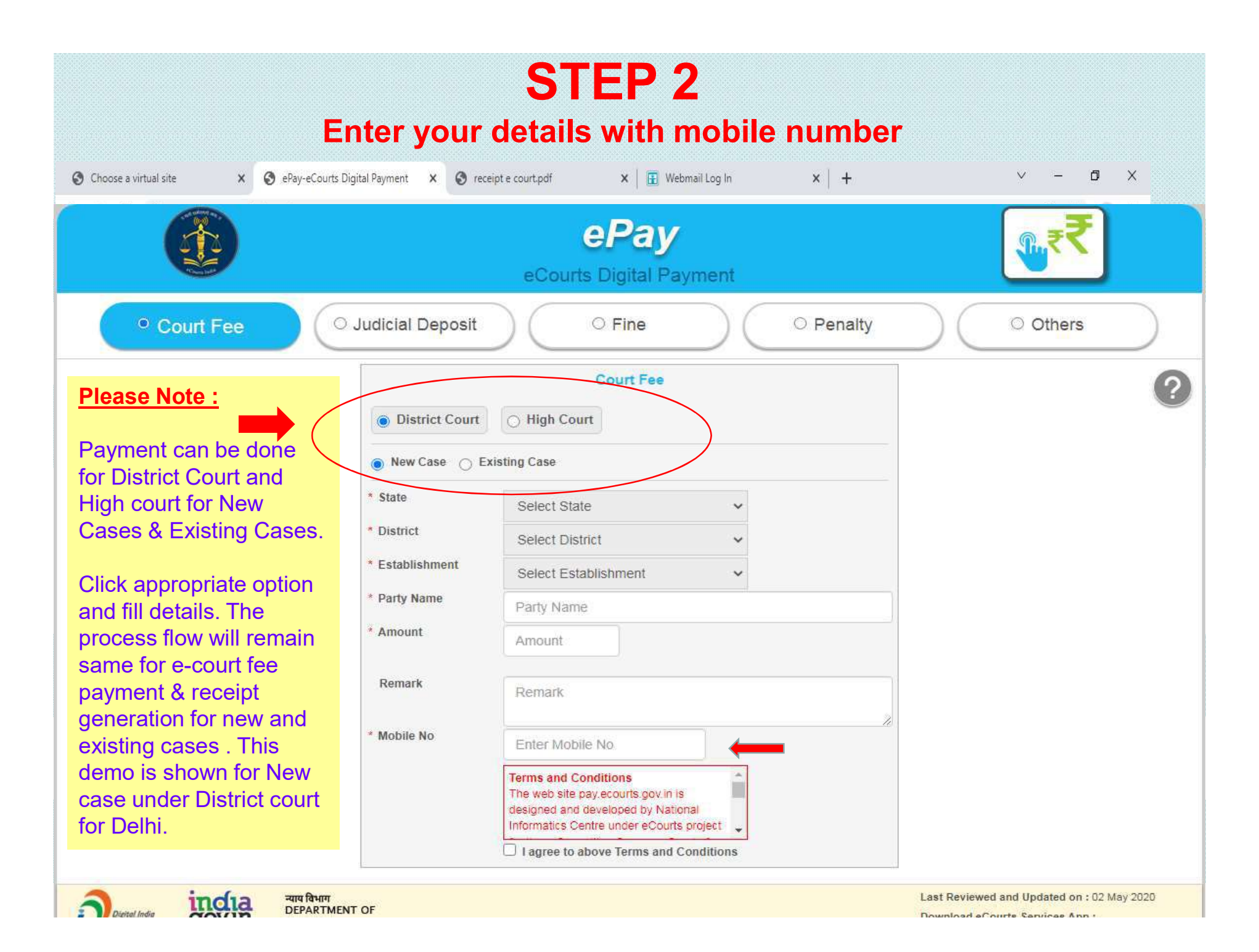

#### **Click Generate OTP**, enter OTP Number and press VERIFY button

|                                       | Court Fee                                                                                                    | 2                                          |
|---------------------------------------|----------------------------------------------------------------------------------------------------|--------------------------------------------|
| District Court                        | O High Court                                                                                                    |                                            |
| 🖲 New Case 🔿 Ex                       | isting Case                                                                                                    |                                            |
| * State                               | Delhi 🗸                                                                                                    |                                            |
| * District                            | Central 🗸                                                                                                    |                                            |
| * Establishment                       | District and Sessions Judge, Cen 🐱                                                                                    |                                            |
| * Party Name                          | GOPESH SHAH                                                                                                    |                                            |
| * Amount                              | 50                                                                                                    |                                            |
| Demark                                | Rupees Fifty Only                                                                                                    |                                            |
| Kemark                                | TESTING FOR DEMO                                                                                                    |                                            |
| * Mobile No                           |                                                                                                    |                                            |
|                                       | View Transaction                                                                                                    |                                            |
|                                       | Terms and Conditions                                                                                                  |                                            |
|                                       | I ne web site pay.ecourts.gov.in is<br>designed and developed by National<br>Informatics Centre under eCourts project |                                            |
|                                       | ✓ Lagree to above Terms and Conditions                                                                                |                                            |
|                                       | OTP Sent to your mobile number                                                                                        |                                            |
| Generate OTP<br>* Enter OTP           |                                                                                                    |                                            |
|                                       | 8523 Venty 1:43 X                                                                                                    |                                            |
| ी inclua न्याय विभाग<br>DEPARTMENT OF | T                                                                                                    | Last Reviewed and Updated on : 02 May 2020 |
| JUSTICE                               |                                                                                                    | Download eCourts Services App :            |

#### Select payment method and Click on BOX at bottom for accept

| → C ■ shcileservices.cor  | n/OnlineE-Payment/sEpsePmtTrans                                                               |                                                                                             | ි '                                                    | <u>भ</u> |
|---------------------------|-----------------------------------------------------------------------------------------------|---------------------------------------------------------------------------------------------|--------------------------------------------------------|----------|
| Online e-Payment Sys      | stem                                                                                          |                                                                                             |                                                        |          |
|                           |                                                                                               |                                                                                             |                                                        |          |
|                           |                                                                                               |                                                                                             |                                                        |          |
|                           |                                                                                               |                                                                                             |                                                        |          |
| :: e-Payment System       |                                                                                               |                                                                                             |                                                        |          |
| Part                      | y Name : DELHI GOVERNMENT                                                                     | Party Transac                                                                               | tion No : NDLCT012022145L                              |          |
| Transaction Details       |                                                                                               |                                                                                             |                                                        |          |
| ashhalding Dafaranga na . | Amount[A] .                                                                                   | Oka abba 130 an Okamana 1 kauna 1701                                                        | Amount to Day (A + P1 -                                |          |
| PSDL0651011511058952      | 50                                                                                            | 0.0                                                                                         | 50                                                     |          |
|                           | 25:45)                                                                                        | $\hat{}$                                                                                    |                                                        |          |
| Salact Daymont Mathad     | Razorpay                                                                                      |                                                                                             |                                                        |          |
| Select Payment Method     | Netbanking, Debit Cards (VISA / MASTER /                                                      | Netbanking, Debit Cards (VISA / MASTER )                                                    |                                                        |          |
|                           | Maestro / RuPay) and UPI                                                                      | Maestro / RuPay) and UPI                                                                    |                                                        |          |
| PGSP Charges              |                                                                                               |                                                                                             |                                                        |          |
| Payment Mode              | RAZORPAY                                                                                      |                                                                                             | ATOM                                                   |          |
| NetBanking                | Rs.5 per transaction                                                                          | Rs.5 per transaction                                                                        |                                                        |          |
|                           | For Rupay Debit Card NIL charges and other debit cards(Visa, Master                           | & Maestro) Rs. For Rupay Debit Card NIL charges and                                         | d other debit cards(Visa, Master & Maestro) 0 to       |          |
| Debit Cards               | 20/- for above Rs.2000 and 0.40% charges up to Rs.2000 are applical<br>amount per transaction | ble on payable INR 1006 Rs. 5/-, INR 1006.01 to INR<br>applicable on payable amount per tra | 1992 Rs. 8/- and > INR 1992 Rs. 18/- are<br>insaction. |          |

### **STEP 5** Click on SUBMIT button

| holding Reference no.: Anount[A]: Stockholding Charges + taxes [B]: Anount to Pay [A+B]:   bioloS1011511058952 50 0.0 50   elect Payment Method   ielect Payment Method Image: Charges Charges Charges (VISA / MASTER / Master C) / RuPay) and UPI Image: Charges Charges Charg                                                                                                    | ransaction Details                                                                                                    |                                                                                                    |                                                                                                    |                                                                                                    |       |  |
|----------------------------------------------------------------------------------------------------|----------------------------------------------------------------------------------------------------|----------------------------------------------------------------------------------------------------|----------------------------------------------------------------------------------------------------|----------------------------------------------------------------------------------------------------|-------|--|
| And ming were needed to it. And output of any of the material contained and operated by third parties over whom Stock Holding Corporation of India Ltd does not have any control and Stock Holding Corporation of India Ltd does not have any control and St | holding Deference no                                                                                                    | Amount[A].                                                                                                    | Stadbalding Changes ( targe ID)                                                                                           | Amount to Day [A+P].                                                                                |       |  |
| Select Payment Method     Select Payment Method     Select Payment Mode     Payment Mode     Restro / RuPay) and UPI     SCSP Charges     Select Names     Select Names     Stanking, Debit Cards (VISA / MASTER / Master / NIL     SCSP Charges     Note     Select Names     Stanking     Restor / RuPay     Note     Stanking     Restor / RuPay     SCSP Charges     Note     Select Names     Stanking     Restor / RuPay     Set Compary     Set Compary     Set Compary     Set Compary     Set Compary     Set Compary     Set Compary     Set Compary     Set Compary     Set Compary <td>DL0651011511058952</td> <td>50</td> <td>0.0</td> <td>50</td> <td></td> <td></td>                                                                                                    | DL0651011511058952                                                                                                    | 50                                                                                                    | 0.0                                                                                                    | 50                                                                                                  |       |  |
| GSP Charges         Payment Mode       RAZORPAY       ATOM         PI       NIL       NIL         ietBanking       Rs.5 per transaction       Rs.5 per transaction         ietBanking       Rs.5 per transaction       Rs.5 per transaction         iebit Cards       20/- for above Rs.2000 and 0.40% charges up to Rs.2000 are applicable on payable       INR 1006.01 to INR 1992 Rs. 8/- and > INR 1992 Rs. 18/- are applicable on payable         pplicable taxes as per the latest Government notification.       asses may change subject to Government directives.       applicable to Government directives.         est viewed in Internet Explorer 9+.Mozilla Firefox 20+.Google Chrome 30+.       I accept all Terms and Conditions         Jisclaimer :       This site will lead to resources located on servers maintained and operated by third parties over whom Stock Holding Corporation of India Ltd does not have any control and Stock Holding Corporation of India Ltd acees this site solely for purposes of online payment towards e-Court fie, e-Registration and e-Stamping. You will be using such hyperlinks and third party websites through this site at your own risk                                                                                                    | Select Payment Method                                                                                                    | Razorpay Netbanking, Debit Cards (VISA / MASTER / Maestro / RuPay) and UPI                                                                                                    | Netbanking, Debit Cards (VISA / MASTER /<br>Maestro / RuPay) and UPI                                                      |                                                                                                    |       |  |
| Payment Mode       RAZORPAY       ATOM         PI       NIL       NIL         etBanking       Rs.5 per transaction       Rs.5 per transaction         etBanking       Rs.5 per transaction       Rs.5 per transaction         ebit Cards       20/- for above Rs.2000 and 0.40% charges up to Rs.2000 are applicable on payable<br>amount per transaction       INR 1006 Rs. 5/- INR 1006.01 to INR 1992 Rs. 8/- and > INR 1992 Rs. 18/- are<br>applicable taxes as per the latest Government notification.         wes may change subject to Government directives.       set in Internet Explorer 9+.Mozilla Firefox 20+.Google Chrome 30+.         I accept all Terms and Conditions       tisclaimer :-         This site will lead to resources located on servers maintained and operated by third parties over whom Stock Holding Corporation of India Ltd does not have any control and Stock Holding Corporation of India Ltd does not have any control and Stock Holding Corporation of India Ltd accepts the solely for purposes of online payment towards e-Court fee, e-Registration and e-Stamping. You will be using such hyperlinks and third party websites through this site at your own risk                                                                                                    | GSP Charges                                                                                                    |                                                                                                    |                                                                                                    |                                                                                                    |       |  |
| PI       NIL       NIL         etBanking       Rs.5 per transaction       Rs.5 per transaction       Rs.5 per transaction         ebit Cards       20/- for above Rs.2000 and 0.40% charges up to Rs.2000 are applicable on payable       For Rupay Debit Card NIL charges and other debit cards(Visa. Master & Maestro) 0 to 20/- for above Rs.2000 and 0.40% charges up to Rs.2000 are applicable on payable       For Rupay Debit Card NIL charges and other debit cards(Visa. Master & Maestro) 0 to 20/- for above Rs.2000 and 0.40% charges up to Rs.2000 are applicable on payable       For Rupay Debit Card NIL charges and other debit cards(Visa. Master & Maestro) 0 to 20/- for above Rs.2000 and 0.40% charges up to Rs.2000 are applicable on payable         amount per transaction       INR 1006 Rs. 5/- INR 1006 Rs. 5/- INR 1006 Rs. 5/                                                                                                    | Payment Mode                                                                                                    | RAZORPAY                                                                                                    |                                                                                                    | ATOM                                                                                                | 1998  |  |
| retransaction       Rs.3 per transaction       Rs.3 per transaction         For Rupay Debit Card NIL charges and other debit cards(Visa, Master & Maestro) Rs.<br>20/- for above Rs.2000 and 0.40% charges up to Rs.2000 are applicable on payable<br>amount per transaction       For Rupay Debit Card NIL charges and other debit cards(Visa, Master & Maestro) Rs.<br>20/- for above Rs.2000 and 0.40% charges up to Rs.2000 are applicable on payable<br>amount per transaction       INR 1092 Rs. 8/- and > INR 1992 Rs. 18/- are<br>applicable on payable amount per transaction.         relicable taxes as per the latest Government directives.<br>et viewed in Internet Explorer 9+,Mozilla Firefox 20+,Google Chrome 30+.       Internet Explorer 9+,Mozilla Firefox 20+,Google Chrome 30+.         I accept all Terms and Conditions       Isclaimer :-         This site will lead to resources located on servers maintained and operated by third parties over whom Stock Holding Corporation of India Ltd does not have any control and Stock Holding Corporation of India<br>d accepts no responsibility or liability for any of the material contained on those servers.<br>You shall access this site solely for purposes of online payment towards e-Court fee, e-Registration and e-Stamping. You will be using such hyperlinks and third party websites through this site at your own risk                                                                                                    | 1                                                                                                    | NIL                                                                                                    | NIL                                                                                                    |                                                                                                    |       |  |
| I accept all Terms and Conditions<br>isclaimer :-<br>This site will lead to resources located on servers maintained and operated by third parties over whom Stock Holding Corporation of India Ltd does not have any control and Stock Holding Corporation of India<br>d accepts no responsibility or liability for any of the material contained on those servers.<br>You shall access this site solely for purposes of online payment towards e-Court fee, e-Registration and e-Stamping. You will be using such hyperlinks and third party websites through this site at your own risk                                                                                                    |                                                                                                    | The Discovery Distance of March 2010 and 2010 and 201 | A MARLEN D. D. D. D. D. D. D. C. J MIL AND AND A MARLEN                                                                   | A CONTRACTOR MALE MALE AND A CONTRACTOR AND A                                                       | 10000 |  |
| In this site will lead to resources located on servers maintained and operated by third parties over whom Stock Holding Corporation of India Ltd does not have any control and Stock Holding Corporation of India d accepts no responsibility or liability for any of the material contained on those servers.<br>You shall access this site solely for purposes of online payment towards e-Court fee, e-Registration and e-Stamping. You will be using such hyperlinks and third party websites through this site at your own risk                                                                                                    | bit Cards<br>plicable taxes as per the latest Go<br>æs may change subject to Govern<br>st viewed in Internet Explorer 9+,                                  | For Rupay Debit Card NIL charges and other debit cards(Visa, Maste<br>20/- for above Rs.2000 and 0.40% charges up to Rs.2000 are applica<br>amount per transaction<br>vernment notification.<br>iment directives.<br>Mozilla Firefox 20+,Google Chrome 30+.                                                                                                    | r & Maestro) Rs.<br>able on payable<br>INR 1006 Rs. 5/-, INR 1006.01 to INR 19<br>applicable on payable amount per trans. | ther debit cards(Visa, Master & Maestro) 0 to<br>192 Rs. 8/- and > INR 1992 Rs. 18/- are<br>action. |       |  |
|                                                                                                    | ebit Cards<br>oplicable taxes as per the latest Go<br>was may change subject to Govern<br>est viewed in Internet Explorer 9+,<br>I accept all Terms and Co | For Rupay Debit Card NIL charges and other debit cards(Visa, Maste<br>20/- for above Rs.2000 and 0.40% charges up to Rs.2000 are applica<br>amount per transaction<br>vernment notification.<br>ment directives.<br>Mozilla Firefox 20+,Google Chrome 30+.<br>nditions                                                                                                    | r & Maestro) Rs.<br>able on payable<br>INR 1006 Rs. 5/-, INR 1006.01 to INR 19<br>applicable on payable amount per trans  | ther debit cards(Visa, Master & Maestro) 0 to<br>192 Rs. 8/- and > INR 1992 Rs. 18/- are<br>action. |       |  |

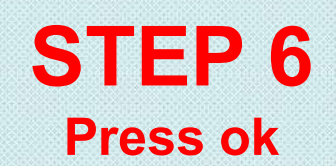

| mansaction betans                                                                                                  |                                                                                                 | www.shcileservices.com                                                    | says                                                                 |                                                                                            |                                                                                                    |        |  |
|----------------------------------------------------------------------------------------------------|-------------------------------------------------------------------------------------------------|---------------------------------------------------------------------------|----------------------------------------------------------------------|--------------------------------------------------------------------------------------------|----------------------------------------------------------------------------------------------------|--------|--|
| ckholding Reference no. :                                                                                          | Amount[A] :                                                                                     | Are you sure you want to pa                                               | y amount of Rs. 50 ?                                                 |                                                                                            | Amount to Pay [A+B] :                                                                                      |        |  |
| SDL0651011511058952                                                                                                | 50                                                                                              |                                                                           | ок                                                                   | Cancel                                                                                     | 50                                                                                                    |        |  |
| Select Payment Method                                                                                              | • ARazo                                                                                         | orpay                                                                     |                                                                      |                                                                                            |                                                                                                    |        |  |
|                                                                                                    | Netbanking, De<br>Maestro / RuPa                                                                | bit Cards (VISA / MASTER /<br>y) and UPI                                  | Netbanking, Debi<br>Maestro / RuPay)                                 | t Cards (VISA / MASTE)<br>and UPI                                                          | 8/                                                                                                    |        |  |
| PGSP Charges                                                                                                    |                                                                                                 |                                                                           |                                                                      |                                                                                            |                                                                                                    |        |  |
| Payment Mode                                                                                                    |                                                                                                 | RAZORPAY                                                                  |                                                                      |                                                                                            | ATOM                                                                                                    |        |  |
| NetBanking                                                                                                    | Rs.5 per transaction                                                                            |                                                                           | NIL<br>Rs.5 per                                                      | transaction                                                                                |                                                                                                    |        |  |
| Debit Cards                                                                                                    | For Rupay Debit Card NIL chan<br>20/- for above Rs.2000 and 0.4<br>amount per transaction       | ges and other debit cards(Visa, Mas<br>0% charges up to Rs.2000 are appli | ter & Maestro) Rs. For Rup.<br>icable on payable INR 100<br>applicab | ay Debit Card NIL charges a<br>6 Rs. 5/-, INR 1006.01 to II<br>tie on payable amount per t | nd other debit cards(Visa, Master & Maestro)<br>IR 1992 Rs. 8/- and > INR 1992 Rs. 18/- are<br>ransaction. | ) 0 to |  |
| Applicable taxes as per the latest Go<br>Taxes may change subject to Goverr<br>Best viewed in Internet Explorer 9+ | wernment notification.<br>Iment directives.<br>Mozilla Firefox 20+,Google Chrome 30<br>nditions | )+.                                                                       |                                                                      |                                                                                            |                                                                                                    |        |  |
| Disclaimer :-                                                                                                    | ocated on servers maintained and oper                                                           | rated by third parties over whom St                                       | ock Holding Corporation of I                                         | ndia Ltd does not have an                                                                  | v control and Stock Holding Corporation of In                                                              | dia    |  |
| THIS SILE WITH TEAU TO LESUULCES I                                                                                 | ability for any of the material contained                                                       | d on those servers.                                                       |                                                                      |                                                                                            |                                                                                                    | •      |  |

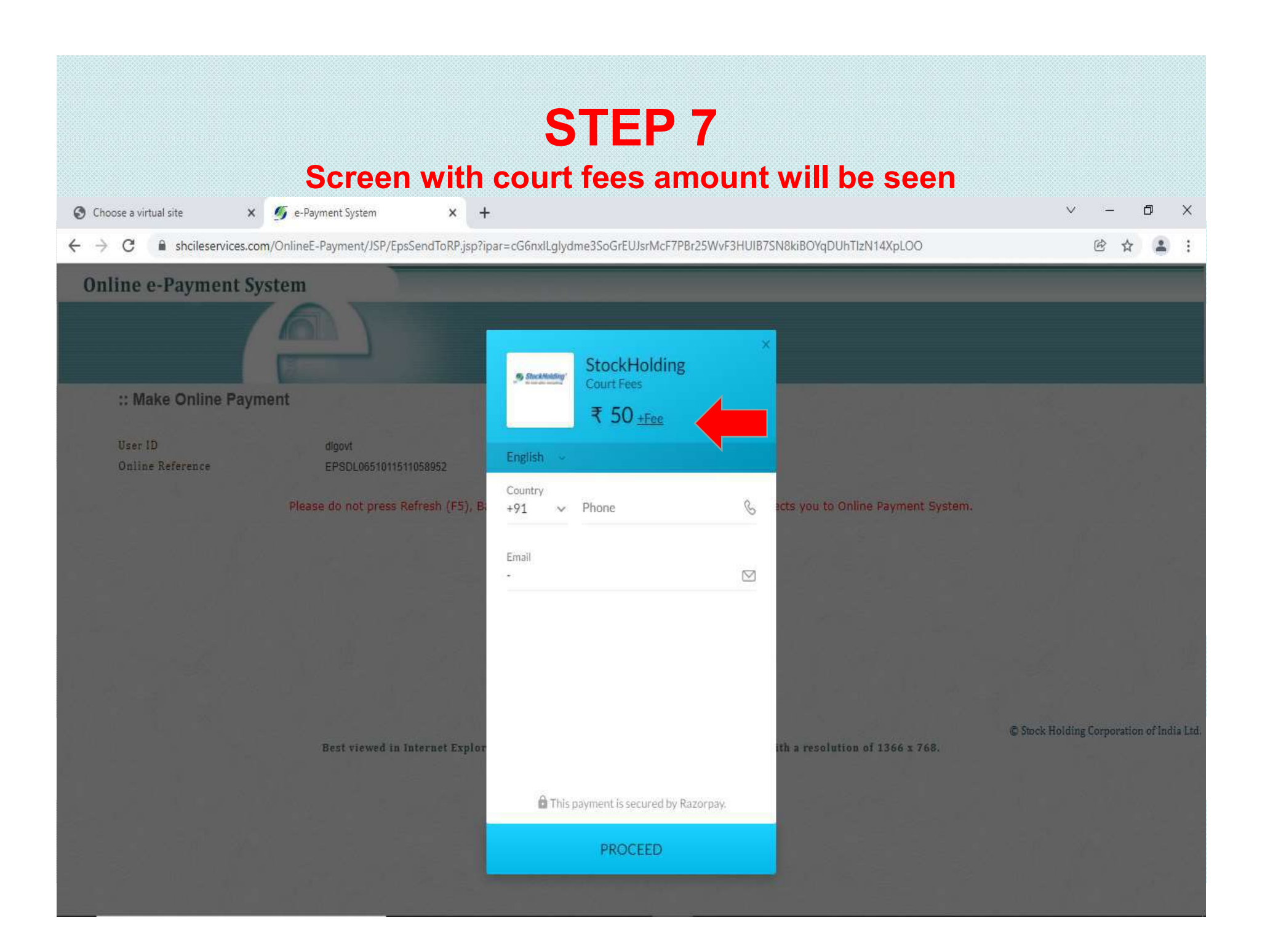

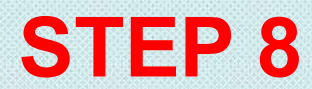

#### Enter your mobile number and email id and press PROCEED

| O Choose a virtual site                                  |                                             |                                    | ~ - 0 ×                                 |
|----------------------------------------------------------|---------------------------------------------|------------------------------------|-----------------------------------------|
| ← → C                                                    | par=cG6nxlLglydme3SoGrEUJsrMcF7PBr25WvF3HUI | B7SN8kiBOYqDUhTIzN14XpLOO          | @☆                                      |
| Online e-Payment System                                  |                                             |                                    |                                         |
| :: Make Online Payment                                   | StockHolding<br>Court Fees<br>₹ 50 + Fee    |                                    |                                         |
| User ID digovt<br>Online Reference EPSDL0651011511058952 | English ~                                   |                                    |                                         |
| Please do not press Refresh (F5), B                      | Country Phone<br>+91 ~ 9999911111 &         | acts you to Online Payment System. |                                         |
|                                                          | Email<br>gopesh_shah@stockholding.com       |                                    |                                         |
|                                                          |                                             |                                    |                                         |
| Best viewed in Internet Explor                           |                                             | ith a resolution of 1366 x 768.    | © Stock Holding Corporation of India Lt |
|                                                          | This payment is secured by Razorpay.        | 10.00 C (10.00                     |                                         |
|                                                          | PROCEED                                     |                                    |                                         |
| Image: Point Type here to search     O     Image: O      | 🛤 💼 🕋 🚺 🧕 🕮 🗳                               | 🔰 🕜 🥥 24°C ^ @ 👄                   | 🚱 🖭 🧖 🕼 ENG 11:23 尾                     |

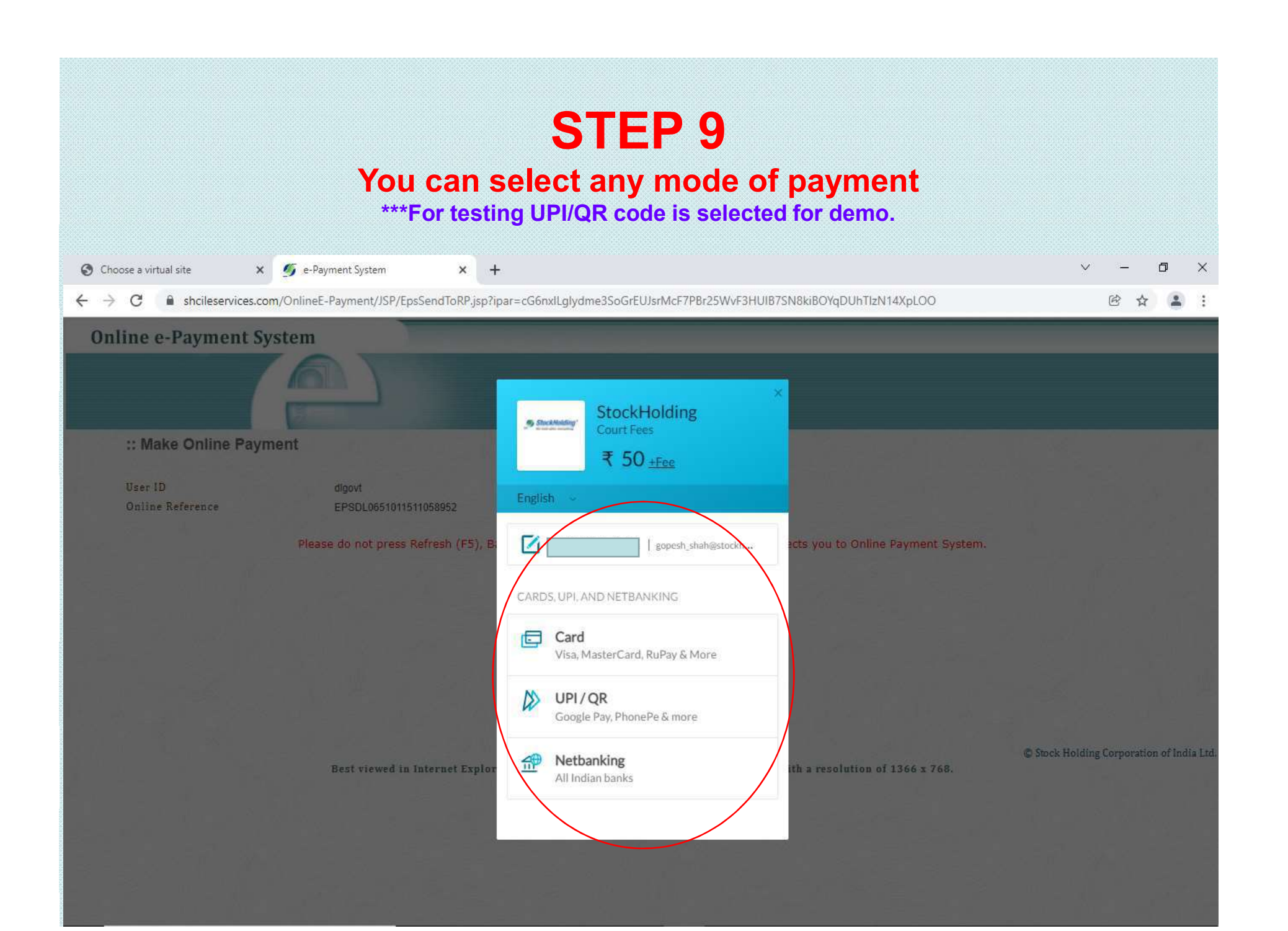

## You can enter your UPI ID and proceed for payment OR you can select "Show QR code" option for making payment & click PAY

| O Choose a virtual site 🗙 💆 | 🖇 e-Payment System 🗙 🕇                  |                                                                                     |                                    | ~ - 0 ×                                   |
|-----------------------------|-----------------------------------------|-------------------------------------------------------------------------------------|------------------------------------|-------------------------------------------|
| ← → C                       | OnlineE-Payment/JSP/EpsSendToRP.jsp?ipa | ar=cG6nxlLglydme3SoGrEUJsrMcF7PBr25WvF3HUIB7                                        | 7SN8kiBOYqDUhTIzN14XpLOO           | i de de de de de de de de de de de de de  |
| Online e-Payment Syst       | em                                      |                                                                                     |                                    |                                           |
| ** Make Online Paymer       |                                         | StockHolding<br>Court Fees                                                          |                                    |                                           |
| in mane of mine raymen      |                                         | ₹ 50 <u>+Fee</u>                                                                    |                                    |                                           |
| User ID<br>Online Reference | dlgovt<br>EPSDL0651011511058952         | English ~                                                                           |                                    |                                           |
|                             | Please do not press Refresh (F5), B     | < UPI .A. +919825058053                                                             | acts you to Online Payment System. |                                           |
|                             |                                         | PAY USING UPI ID<br>VPI ID<br>Google Pay, BHIM, PhonePe & more<br>Enter your UPI ID |                                    |                                           |
|                             |                                         | PAY USING QR CODE                                                                   |                                    |                                           |
|                             | Best viewed in Internet Explor          | Show QR Code Scan the QR code using your UPI app                                    | ith a resolution of 1366 x 768.    | © Stock Holding Corporation of India Ltd. |
|                             |                                         |                                                                                     |                                    |                                           |

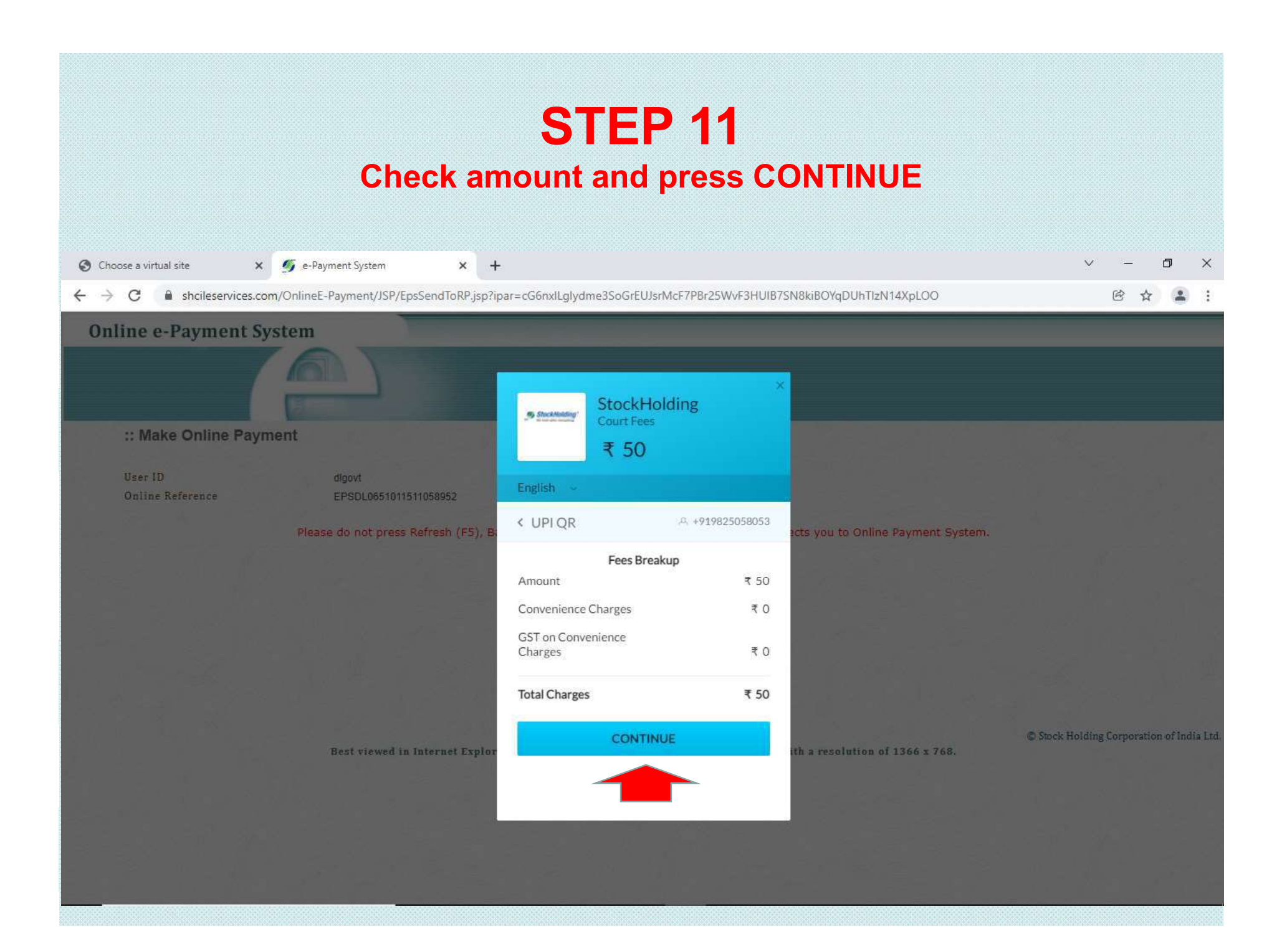

#### SCREEN will show you QR CODE . SCAN QR code from your MOBILE using any UPI APP like BHIM, GOOGLE PAY , Phone Pe

etc. Choose a virtual site 5 e-Payment System × × shcileservices.com/OnlineE-Payment/JSP/EpsSendToRP.jsp?ipar=cG6nxlLglydme3SoGrEUJsrMcF7PBr25WvF3HUIB7SN8kiBOYqDUhTlzN14XpLOO  $\leftarrow \rightarrow$ C **Online e-Payment System** StockHolding Stock-Molding Court Fees :: Make Online Payment ₹ 50 English Online Reference A +919825058053 < UPI QR ts you to Online Payment System. Scan the QR using any UPI app on your phone like BHIM, PhonePe, Google Pay etc. C Stock Holding Corporation of India Ltd Best viewed in Internet Explo h a resolution of 1366 x 768.

#### SCAN QR CODE from YOUR MOBILE and MAKE PAYMENT THROUGH UPI app

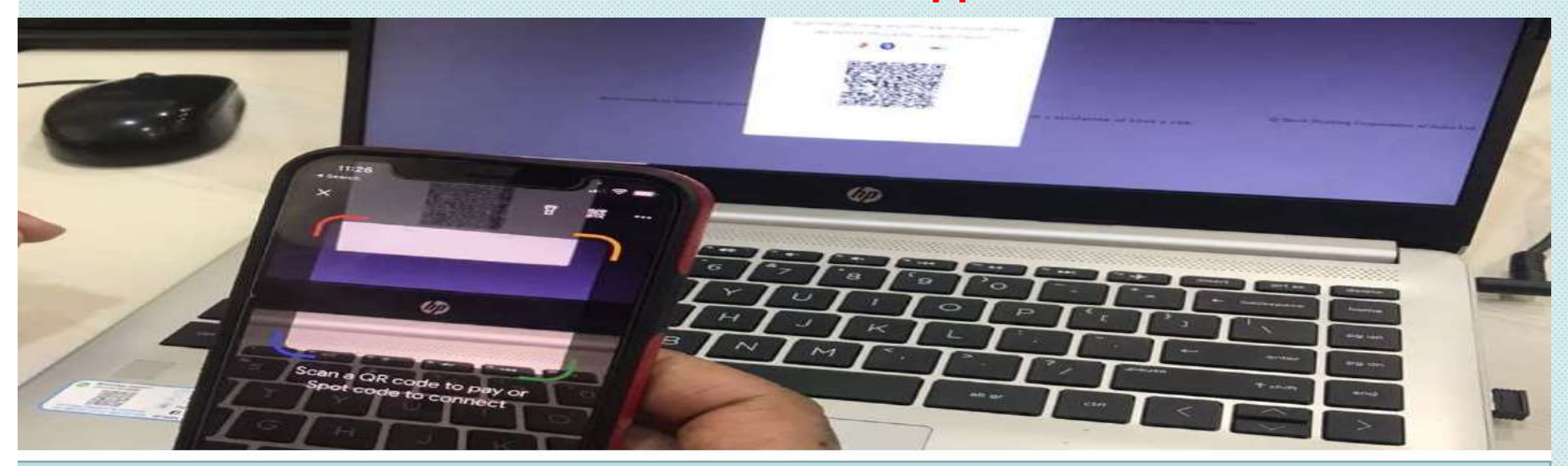

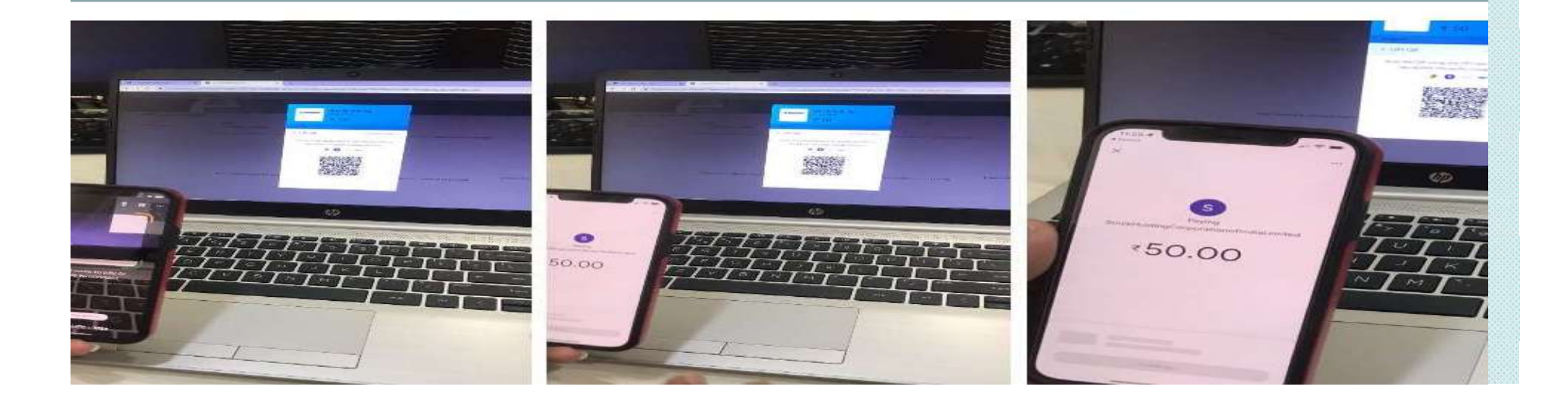

Once payment is done it will show Transaction Successful and You can Print COURT FEE PAYMENT RECEIPT (Acknowledgement)

| irtual site | × Øe              | Pay-eCourts Digital Payment | × + |                                                                |    |
|-------------|-------------------|-----------------------------|-----|----------------------------------------------------------------|----|
| 🔒 pay.eco   | urts.gov.in/epay/ | gras_response_pb.php        |     |                                                                |    |
|             |                   |                             |     | ePay<br>eCourts Digital Payment                                | ₹₹ |
|             |                   |                             |     | Transaction Successful                                         |    |
|             |                   |                             |     | Transaction Id : DLCT0635A2226L171<br>Party Name : GOPESH SHAH |    |
|             |                   |                             |     | Mobile No:                                                     |    |
|             |                   |                             |     | Amount (Rs.): 50.00                                            |    |
|             |                   |                             |     | Transaction Date : 2022-01-06 11:27:00.0                       |    |
|             |                   |                             |     | Print Acknowledgement                                          |    |
|             |                   |                             |     | Thank You<br>Back to home                                      |    |

#### e-Court Fee Receipt Generated

|                                  | Government of NCT of Delhi<br>e-Court Fee |                |
|----------------------------------|-------------------------------------------|----------------|
| District : Central               | Date & Time :06-JAN-                      | -2022 11:15:51 |
| Establishment : District and Set | ssions Judge, Central, THC                |                |
| Stockholding Reference No :      | EPSDL0651011511058952                     |                |
| Party Transaction No :           | NDLCT012022145L                           |                |
| Name of litigant :               | GOPESH SHAH                               |                |
| e-Court Fee Receipt No :         | DLCT0635A2226L171                         |                |
| e-Court Fee amount :             | Rs. 50                                    |                |
|                                  | (Rupees Fifty And Paise Zero Only)        |                |
|                                  |                                           |                |